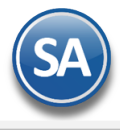

# Facturación CFDI version 4.0 (SilverLigth IE)

En SuperADMINISTRADOR los proceso se han automatizado para que fácilmente se migre de la facturación 3.3. a la version 4.0.

# Nuevos datos obligatorios del Emisor/Receptor (Cliente) v4.0

#### **EMISOR**

- 1) Se valida que el **NOMBRE DEL EMISOR** corresponda exactamente con el NOMBRE registrado en el CSD (Certificado de Sello Digital) el **sistema lo coloca automáticamente del CSD**.
- Si cambió el REGIMEN FISCAL, Series y Folios de Comprobantes de VENTAS X entrar al Menú Ventas > Catálogos de Altas, Bajas, Cambios, Consulta y/o Impresión Configuración> Series y Folios de Tipo de Comprobante Normal: 30 🗸 Factura Serie de Folios: CFDI Comprobantes de Venta. Indicar el Nombre: Factura Esquema: 70 Comprobante Fiscal Digital por Internet (CFDI) timbrado por PAC Proveedor Auto Tipo de Comprobante, Serie de Folios y en la Pestaña Fiscal asignar el nuevo Folios Certificados Logotipos Diversos Solicitudes de compra Redactar correo Fiscal Punto de Venta E-Commer Régimen Fiscal. Información fiscal de la serie Dar clic en el botón Guardar Método de pago para CFDI 3.3: Régimen Fiscal SAT: 601 General de Ley Personas Morales TVA Tradadada 16 TVA Tradadada 160/ No.

#### **RECEPTOR (CLIENTE)**

Entrar al menu Cuentas por Cobrar > Catálogo de Clientes/Deudores.

 Al timbrar se valida en el SAT que el NOMBRE del RECEPTOR sea exactamente como está registrado de igual manera con el Código Postal. Para verificar el nombre entrar al enlace Clic para ver como está registrado el cliente en el SAT, canturar

|    | el RFC del cliente y el     | Clientes/Deudores ×                                                                                                    |
|----|-----------------------------|----------------------------------------------------------------------------------------------------|
|    | captcha v se muestra el     | Altas, Bajas, Cambios, Consulta y/o Impresión                                                                                                    |
|    | Nombre exacto registrado.   | Identificación del Cliente/Deudor       Clic aquí para ver como está registrado el cliente/Deudor:         Sucursai:       1       Matriz         Cliente/Deudor:       26 |
| 2) | Seleccionar la Pestaña      | Razón Social                                                                                                    |
| ,  | Datos del Cliente v en el   | Empresa V Demostracion ECO-HORU PROHIBIDO SU USO COMERCIAL, S.A. DE C.V.                                                                                                   |
|    | campo <b>Régimen Fiscal</b> | Generales Correos Clasificación y Tipos Datos Cliente Programación de Visitas Comercio Exterior Diversos Comprobantes                                                      |
|    | seleccionar el indicado por | Copiar Cliente a Consignado                                                                                                    |
|    | al Cliento                  | Consignado: Conducto: 1 V Personal                                                                                                    |
|    | ei chente.                  | Moneda para facturar: 1 v Peso Mexicano Observaciones:                                                                                                    |
|    |                             | Condiciones de Pago: 15 🗸 15 días Código en el sistema de nómina:                                                                                                    |
|    |                             | Forma de Pago: 3 V Transferencia Electro. Vendedor asignado:                                                                                                    |
|    |                             | Uso CFDI: G03 V Gaetos en general Vendedor asignado 2:                                                                                                    |
|    |                             | Régimen Fiscal: 626 🗸 Régimen Simplificado de Con Cobrador:                                                                                                    |
|    |                             | Cuentas Bancarias para Complemento Recepción de Pagos Trab. que proporciona los servicios:                                                                                 |
|    |                             | Tipo de entrega: 1 v Inmediata Addenda/Complemento:                                                                                                    |
|    |                             | Cliente para CXC: Segunda Moneda:                                                                                                    |
|    |                             | Firmas Autorización Ver Firmas Segunda Forma Pago:                                                                                                    |
|    |                             | Comportamiento del TVA en esce de DEC extraniero                                                                                                    |

 En la Pestaña Generales en Domicilio asignar el Código Postal indicado por el Cliente.

| - Augurundus   |                            |                |           |
|----------------|----------------------------|----------------|-----------|
| 🔰 Domicilio    |                            |                |           |
| País:          | 1 MÉXICO                   |                |           |
| Código Postal: | 14080                      |                |           |
| Calle:         | CALZADA DE TLALPAN         | No. Ext.: 4650 | No. Int.: |
| Colonia:       | COL. BARRIO DEL NIÑO JESUS |                |           |
| Ciudad:        | TLALPAN                    |                |           |
| Municipio:     | TLALPAN                    |                |           |
|                |                            |                |           |

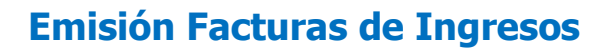

Entrar a Ventas > Emisión > Emitir Comprobante de Ventas. Seleccionar Empresa, Sucursal, Tipo de Comprobante, Serie y Folio.

| Semitir Comprobantes de VENTAS [Factura]                                                                                                    |                                   |
|----------------------------------------------------------------------------------------------------|-----------------------------------|
| Altas, Bajas, Cambios, Consulta y/o Impresión                                                                                                    | ے 🛃 ا                             |
| Comprobante                                                                                                    |                                   |
| Poncionado al Comprobanto o Cliento 💦 Complementos                                                                                                    |                                   |
|                                                                                                    | <u>Saldo Anterior</u>             |
| Empresa     Sucursal     Comprobante     Serie     Folio       1     1     30     CFDI     70     Image: Comprobante       Cipreta     Cipreta     Cipreta     Cipreta     0                                                                                                    | echa Hora<br>11/01/2022  12:10:32 |
| Consignado A: Copiar Comprobantes                                                                                                    | NO IMPRESO                        |
| Orden de Compra y Fecha     Otro 1     Otro 2     Moneda     T/Cambio       Image: Image: Image | abajador                          |
| Cantidades Ver pendiente por                                                                                                    | <u>r entregar</u>                 |
| 🖌 Cambiar precio 🛛 Cambiar cantidad 🔥 Generar cargo extra 🛛 📗 Comprobante                                                                                                    | e pendiente                       |
| Artículo Descripción U. Medida Cantidad Precio <u>% Descto.</u> Importe Pre                                                                                                    | ecio Neto Total                   |
| 101004 CEMENTO BLANCO (SACO DE 50 KILOS) Saco 3.00 268.00 0.00 804.00                                                                                                    | 310.88 932.64                     |
|                                                                                                    |                                   |
|                                                                                                    |                                   |
|                                                                                                    |                                   |
|                                                                                                    |                                   |
| ۲                                                                                                    |                                   |
|                                                                                                    |                                   |

Capturar la Clave del Cliente o dar clic en la etiqueta Cliente para capturar un nuevo cliente o modiifcar uno existente en la ventana de Alta Rápida de Clientes. Para conocer el Nombre de registro del cliente entrar al enlace Clic para ver como está registrado el cliente en el SAT (más adelante se explica a detalle). Capturar los Artículos a facturar.

- Cuando el RFC = XAXX010101000 se coloca en autómatico en el DOMICILIOFISCALRECEPTOR el LUGARDEEMISION DEL CFDI
- Cuando el RFC = XAXX010101000, XEXX010101000 se coloca en automático el Régimen Fiscal 616 Sin Obligaciones Fiscales
- Factura con Complemento de Comercio Exterior. Al iniciar con la version 4.0, entrar al engrane de Opciones , en la Pestaña Captura activar la casilla del campo Mostrar campo de exportación. Al momento de facturar seleccionar

en el campo Tipo de Exportación que se muestra en la parte inferior: 1 No aplica, 2-Temporal, 3-Definitiva.

| Tipo de Exportación | Exportar      | Partidas: 1 /     |
|---------------------|---------------|-------------------|
| Entregar por        | 001 No aplica | Subtotal:<br>IVA: |
|                     |               | Total:            |

#### Guardar

Al dar clic en el botón 🖾 **Guardar** el sistema automáticamente coloca los nuevos nodos según las especificaciones técnicas del SAT. Si se recibe un mensaje de error en el timbrado del comprobante (PAC) por las nuevas validaciones, revise el mensaje y proceda a su correción y nuevamente dar clic en Guardar.

Nota: En la version 4.0 si se emite una factura con un Régimen Fiscal del Emisor/Receptor que no corresponde esta tendrá que ser cancelada.

Soporte Técnico

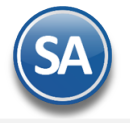

#### Consultar el Nombre del Receptor en el SAT

Dar clic en la etiqueta Cliente. Capturar la Clave del Cliente a consultar. Entrar al enlace Clic para ver como está registrado el cliente en el SAT.

| 🔲 Opciones 🛛 🍓 Relacionado                                            | al Comprobante o Cliente 🛛 👔             | Complementos                                                                                              |
|-----------------------------------------------------------------------|------------------------------------------|----------------------------------------------------------------------------------------------------|
| Empresa Sucursal Comprobe<br>1 v 30 v<br>Cliente: 28<br>Consignado A: | Alta rápida de C                         | s.<br>E CV<br>ientes/Deudores                                                                             |
|                                                                       | Empresa:<br>Sucursal:<br>Cliente/Deudor: | 1 DEMOSTRACION ECO-HORU PROHIBIDO SU USO CO<br>1 Matriz                                                   |
|                                                                       | Empresa 💌                                | Razón Social<br>CADENA COMERCIAL OXXO SA DE CV<br>Clic para ver como está registrado el cliente en el SAT |
|                                                                       | R.F.C.:                                  | CC09605231N4                                                                                              |

Se muestra la página del SAT. Capture el RFC, el Captcha y clic en el botón Buscar. Se muestra la pantalla con el Nombre del contribuyente. Copiar el nombre y colocarlo en el campo de Razón Social del sistema y dar clic en el Botón Guardar.

| Sistema de recumeración de certificad |                                |
|---------------------------------------|--------------------------------|
| RFC:                                  | CCO8605231N4                   |
| [Razon Social   Nombre: ]             | CADENA COMERCIAL OXXO SA DE CV |

Tipo

SELLO

Fecha Inicial (UTC)

2022-01-07 01:02:55

Fecha Fii

2026-01-

Estado

Activo

| Un ejemplo de la factura emitida con | la version 4.0 se muestra a continuación: |
|--------------------------------------|-------------------------------------------|
|--------------------------------------|-------------------------------------------|

| DEMOSTI                                                                                                    | RACION ECO-H                                                                    | HORU PROHIB                                                 | NDO SU US                             | O COM              | ERCIAL,                    |
|----------------------------------------------------------------------------------------------------|---------------------------------------------------------------------------------|-------------------------------------------------------------|---------------------------------------|--------------------|----------------------------|
|                                                                                                    |                                                                                 | R.F.C. XIA190128J61                                         |                                       | Fa                 | ctura                      |
|                                                                                                    |                                                                                 | NAINARI 1198 PTE., CUAUHTHEN<br>CIUDAD OBREGON, CAJEME, SON | AOC<br>DRA                            | CI                 | 7 <b>DI70</b>              |
|                                                                                                    |                                                                                 | MÉXICO, C.P. 85110<br>(644) 415 2520                        |                                       | Fe                 | e c h a                    |
|                                                                                                    |                                                                                 | esq. con Tehuantepec                                        |                                       | 11/01/202          | 2 12:10:32 p. m.           |
|                                                                                                    |                                                                                 |                                                             |                                       | Lugar de           | Expedición: , 85110,       |
| Cliente:                                                                                                    |                                                                                 |                                                             | Condiciones:                          |                    |                            |
| CADENA COMER                                                                                                    | RCIAL OXXO SA DE CV                                                             | 1                                                           |                                       |                    |                            |
| EDISON 1235 NORTE<br>TALLERES<br>MONTERREY, NUEVO LEO<br>MÉXICO, C.P. 64480<br><b>R.F.C. CC08605231N4</b><br>Uso CFDI:G03 Gastos en ge<br>Régimen Fiscal: 601 Gener<br>Domicilio Fiscal Receptor (<br>Exportación: 01 No aplica | N<br>Código: 28<br>neral<br>al de Ley Personas Morales<br>Código Postal): 64480 |                                                             | Contado<br>Forma de Pago: 01 Efectivo | D                  |                            |
| <u>Código/SAT</u>                                                                                                    | <u>Descripción</u>                                                              |                                                             |                                       | <u>Cant</u>        | <u>Medida/SAT</u>          |
| 101004/30111601                                                                                                    | CEMENTO BLANCO (SACO DE S                                                       | 50 KILOS)                                                   |                                       | 3                  | Saco/ZZ                    |
| Total con let                                                                                                    | ra:                                                                             |                                                             | Total:                                |                    |                            |
| NOVECIENTOS TREINTA                                                                                                    | Y DOS PESOS 64/100 M.N.                                                         |                                                             | Subtotal<br>IVA - 570<br>Tot          |                    | 804.00<br>128.64<br>932.64 |
| Subtotal Gravado IVA:                                                                                                    | 804.00<br>Versión: 4.0                                                          | 4 Este documento es una repr                                | taci, i. resa de un CFDI              | 58766ab-b007.4343. | 9ab7-cc18afd38274          |

Número de serie

0000100000510734031

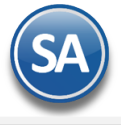

## Emisión Factura Global

En La Factura Global se incluyen nuevo datos: **Período y Meses** y el **Nodo Información Global** que el Sistema coloca en automático.

| Emisión                                                                            |                                                                                                    |                                                 |                                                          |                                      |                                 |                                     |                                               |                              |
|------------------------------------------------------------------------------------|----------------------------------------------------------------------------------------------------|-------------------------------------------------|----------------------------------------------------------|--------------------------------------|---------------------------------|-------------------------------------|-----------------------------------------------|------------------------------|
| Serie de la                                                                        | os Tickets a factu                                                                                                    | ırar                                            |                                                          | Serie de las fa                      | acturas a genera                | ar                                  |                                               |                              |
| Empresa                                                                            | Sucursal Com                                                                                                    | probante Serie                                  |                                                          | Comprobante                          | Serie                           | Folio                               | Fecha                                         | Hora                         |
| 1 🗸                                                                                | 1 1                                                                                                    | ▼ Π                                             | *                                                        | 30 🗸                                 | CFDI 🗸                          |                                     | 71 11/01/2022                                 | <b>9</b> 13:18               |
| Cliente:                                                                           | 1 <u>Pú</u>                                                                                                    | blico en General                                |                                                          |                                      |                                 |                                     |                                               |                              |
| Elaboró:                                                                           | ▼ _ <u>Cot</u>                                                                                                    | oró:                                            |                                                          |                                      |                                 |                                     |                                               |                              |
|                                                                                    |                                                                                                    | *** Busc                                        | ar los Tickets                                           | que se inclu                         | irán en la Fa                   | ctura ***                           |                                               |                              |
| Por fecha:                                                                         | $\checkmark$                                                                                                    |                                                 | Por Folio:                                               |                                      |                                 |                                     |                                               |                              |
|                                                                                    |                                                                                                    | 11/01/2022                                      | Folio(s):                                                | :                                    |                                 |                                     |                                               |                              |
| Del: 11/0                                                                          | 1/2022 🎦 al:                                                                                                    | II/OI/LOLL                                      |                                                          |                                      |                                 |                                     |                                               |                              |
| Del: 11/0<br>Periodo:                                                              | 1/2022 • al:<br>01 • Diario                                                                                                    |                                                 |                                                          | )                                    |                                 |                                     |                                               |                              |
| Del: 11/0<br>Periodo:<br>Meses:                                                    | 1/2022 <u>9</u> al:<br>01 <u>v</u> Diario<br>01 <u>v</u> Enero                                                                                 | Nuc                                             | evos datos:<br>íodov Meses                               |                                      |                                 |                                     |                                               |                              |
| Del: 11/0<br>Periodo:<br>Meses:                                                    | 1/2022 <u>9</u> al:<br>01 <u>v</u> Diario<br>01 <u>v</u> Enero                                                                                 | Nuc                                             | evos datos:<br>íodoy Meses                               |                                      |                                 |                                     |                                               |                              |
| Del: 11/0<br>Periodo: 0<br>Meses: 0                                                | 1/2022 Pal:<br>01 V Diario<br>01 V Enero                                                                                                    |                                                 | evos datos:<br>íodo y Meses                              |                                      |                                 |                                     |                                               |                              |
| Del: 11/0<br>Periodo: 0<br>Meses: 0<br>Tickets a Fa                                | 1/2022 9 al:<br>01 V Diario<br>01 V Enero<br>acturar, Registre                                                                                 | ros: 3                                          | evos datos:<br>íodo y Meses                              |                                      | τνα                             | Total                               |                                               |                              |
| Del: 11/0<br>Periodo: Meses: Tickets a Fa<br>SerieFolio                            | 1/2022 • al:<br>01 • Diario<br>01 • Enero<br>acturar, Registr<br>Fecha<br>11/01/2022                                                           | ros: 3<br>Subtotal                              | evos datos:<br>íodo y Meses<br>Descuento                 | IEPS                                 | IVA<br>22.72                    | Total                               |                                               |                              |
| Del: 11/0<br>Periodo:<br>Meses:<br>Tickets a Fa<br>SerieFolio<br>TT14<br>TT15      | 1/2022 • al:<br>01 • Diario<br>01 • Enero<br>acturar, Registr<br>Fecha<br>11/01/2022<br>11/01/2022                                             | ros: 3<br>Subtotal<br>142.00<br>89.00           | evos datos:<br>íodo y Meses<br>Descuento<br>0.00<br>0.00 | IEPS 0.00                            | IVA<br>22.72<br>14.24           | Total<br>164.72<br>103 24           |                                               |                              |
| Del: 11/0<br>Periodo: Meses: Tickets a Fa<br>SerieFolio<br>TT14<br>TT15<br>TT16    | 1/2022 • al:<br>01 • Diario<br>01 • Enero<br>acturar, Registr<br>Fecha<br>11/01/2022<br>11/01/2022<br>11/01/2022                               | ros: 3<br>Subtotal<br>142.00<br>89.00           | Descuento<br>0.00<br>0.00                                | IEPS<br>0.00<br>0.00                 | IVA<br>22.72<br>14.24<br>128.64 | Total<br>164.72<br>103.24<br>932.64 |                                               |                              |
| Del: 11/0<br>Periodo: Meses: Tickets a Fa<br>SerieFolio<br>TT14<br>TT15<br>TT16    | 1/2022 9 al:<br>01 Diario<br>01 Enero<br>acturar, Registr<br>Fecha<br>11/01/2022<br>11/01/2022<br>11/01/2022                                   | ros: 3<br>Subtotal<br>142.00<br>89.00<br>804.00 | Descuento<br>0.00<br>0.00<br>0.00                        | IEPS<br>0.00<br>0.00<br>0.00<br>0.00 | IVA<br>22.72<br>14.24<br>128.64 | Total<br>164.72<br>103.24<br>932.64 |                                               | _                            |
| Del: 11/0<br>Periodo: Meses:<br>Tickets a Fa<br>SerieFolio<br>TT14<br>TT15<br>TT16 | 1/2022 9 al:<br>01 Diario<br>01 Enero<br>acturar, Registr<br>Fecha<br>11/01/2022<br>11/01/2022<br>11/01/2022                                   | ros: 3<br>Subtotal<br>142.00<br>89.00<br>804.00 | Descuento<br>0.00<br>0.00<br>0.00                        | IEPS<br>0.00<br>0.00<br>0.00         | IVA<br>22.72<br>14.24<br>128.64 | Total<br>164.72<br>103.24<br>932.64 | Subtatule                                     | 1.025                        |
| Del: 11/0<br>Periodo: Meses:<br>Tickets a Fa<br>SerieFolio<br>TT14<br>TT15<br>TT16 | 1/2022 • al:<br>01 • Diario<br>01 • Enero<br>acturar, Registr<br>Fecha<br>11/01/2022<br>11/01/2022<br>11/01/2022                               | ros: 3<br>Subtotal<br>142.00<br>89.00<br>804.00 | Descuento<br>0.00<br>0.00<br>0.00                        | IEPS<br>0.00<br>0.00<br>0.00         | IVA<br>22.72<br>14.24<br>128.64 | Total<br>164.72<br>103.24<br>932.64 | Subtotal:<br>Descuento:                       | 1,035,                       |
| Del: 11/0<br>Periodo: Meses:<br>Tickets a Fa<br>SerieFolio<br>TT14<br>TT15<br>TT16 | 1/2022 • al:<br>01 • Diario<br>01 • Enero<br>acturar, Registr<br>Fecha<br>11/01/2022<br>11/01/2022<br>11/01/2022<br>Comentario glob            | ros: 3<br>Subtotal<br>142.00<br>89.00<br>804.00 | Descuento<br>0.00<br>0.00<br>0.00                        | IEPS<br>0.00<br>0.00<br>0.00         | IVA<br>22.72<br>14.24<br>128.64 | Total<br>164.72<br>103.24<br>932.64 | Subtotal:<br>Descuento:<br>Subtotal:          | 1,035,<br>0,<br>1,035        |
| Del: 11/0<br>Periodo: Meses:<br>Tickets a Fa<br>SerieFolio<br>TT14<br>TT15<br>TT16 | 1/2022 9 al:<br>Diario<br>Diario<br>Enero<br>acturar, Registr<br>Fecha<br>11/01/2022<br>11/01/2022<br>11/01/2022<br>Comentario glob<br>de Pago | ros: 3<br>Subtotal<br>142.00<br>89.00<br>804.00 | Descuento<br>0.00<br>0.00<br>0.00                        | IEPS<br>0.00<br>0.00<br>0.00         | IVA<br>22.72<br>14.24<br>128.64 | Total<br>164.72<br>103.24<br>932.64 | Subtotal:<br>Descuento:<br>Subtotal:<br>IEPS: | 1,035.<br>0.<br>1,035.<br>0. |

Indicar la Serie de los tickets a facturar y la Serie de las facturas a generar. Capturar la clave del Cliente Público en General. Buscar los tickets que se incluirán en la factura por Rango de Fechas o Folio.

En **Período** seleccionar de: 1-Diario, 2-Semanal, 3-Quincenal, 4-Mensual, 5-Bimestral. En **Meses** seleccionar de: 1-Enero, 2-Febrero, 3-Marzo,... 12-Diciembre, 13-Enero-Febrero, 14-Marzo-Abril,...,18 Noviembre-Diciembre.

Nuevo Nodo: Información Global (automático el sistema lo coloca).

Dar clic en el botón Grabar Factura o clic en Vista Previa de PDF para visualizar antes de grabar.

Un ejemplo de la factura global se muestra a continuación:

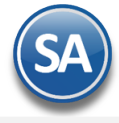

### DEMOSTRACION ECO-HORU PROHIBIDO SU USO COMERCIAL,

|                                                                                                    |                        | S.A. DE C.V.                                                                        |                |                                |
|----------------------------------------------------------------------------------------------------|------------------------|-------------------------------------------------------------------------------------|----------------|--------------------------------|
|                                                                                                    |                        | R.F.C. XIA190128J61                                                                 | Fa             | actura                         |
|                                                                                                    |                        | NAINARI 1198 PTE., CUAUHTHEMOC                                                      | C              | FDI75                          |
|                                                                                                    |                        | MÉXICO, C.P. 85110<br>(644) 415 2520<br>www.eco-horu.com.mx<br>esq. con Tehuantepec | F<br>12/01/202 | e cha<br>22 10:16:06 a.m.      |
|                                                                                                    |                        |                                                                                     | Lugar de       | Expedición: , 85110,           |
| Cliente:                                                                                                    |                        | Condiciones:                                                                        |                |                                |
| Público en Gene                                                                                                    | ral 🚹                  |                                                                                     |                |                                |
| CIUDAD OBREGON, CAJEME<br>MÉXICO, C.P. 85000<br><b>R.F.C. XAXX010101000</b><br>Uso CFDI:P01 Por definir                                              | S, SONORA<br>Código: 1 | Contado<br>Forma de Pago: 01 Efect                                                  | tivo           |                                |
| Régimen Fiscal: 616 Sin obli<br>Domicilio Fiscal Receptor (C<br>Periodicidad: 01 Diario<br>Meses: 01 Enero<br>Año: 2022<br>Exportación: 01 No aplica | igaciones fiscales     |                                                                                     |                |                                |
| <u>Código/SAT</u>                                                                                                    | <b>Descripción</b>     |                                                                                     | <u>Cant</u>    | Medida/SAT                     |
| TT14/01010101                                                                                                    | VENTA                  |                                                                                     | 1              | ACT/ACT                        |
| TT15/01010101                                                                                                    | VENTA                  |                                                                                     | 1              | ACT/ACT                        |
| TT16/01010101                                                                                                    | VENTA                  |                                                                                     | 1              | ACT/ACT                        |
| Total con let                                                                                                    | ra:                    | T tal                                                                               |                |                                |
| UN MIL DOSCIENTOS PES                                                                                                    | OS 60/100 M.N.         | u, otal<br>1 r6%<br>Total                                                           |                | 1,035.00<br>165.60<br>1,200.60 |
| Subtotal Gravado IVA:                                                                                                    | 1,035.00               | Este documato en la rimentación impresa de un CFDI                                  |                |                                |

### Emisión Recibo Electrónico de Pago

Para el Recibo Electrónico de Pago version 2.0 se añade lo antes mencionado para las facturas y se agregó el NODO TOTALES. La emisión de los Recibos Electrónicos de Pago se siguen los mismos pasos ya conocidos en el CFDI version 3.3. Aplican las mismas validaciones para el timbrado que lo explicdo en las facturas.

Entrar al menu Ventas > Emisión > Emitir Comprobante de Ventas para emitir o consultar un Recibo Electrónico de Pagos.

| Emitir Comprobantes                                                   | de VENTAS [Recibo ele                                                    | ctrónico de pago | ] ×                |                            |                  |                    |                           |                                |
|-----------------------------------------------------------------------|--------------------------------------------------------------------------|------------------|--------------------|----------------------------|------------------|--------------------|---------------------------|--------------------------------|
| tas, Bajas, Cambios, Consu                                            | lta y/o Impresión                                                        |                  |                    |                            |                  |                    |                           |                                |
| Empresa Sucursal Com<br>1 v 58<br><u>Cliente:</u> 24<br>Consignado A: | probante     Serie       Image: Cadena comerce     Image: Cadena comerce | Folio            | Su                 | cursal Comp                | Serie            | Folio<br>Cancelado | Fecha<br>11/01/2022<br>o: | Hora<br>17:25:40<br>NO IMPRESO |
| Orden de Compra y Fecha                                               | Otro 1 Otro 2                                                            | Moneda T/Ca      | mbio<br>0.0000     | Cuenta Venta<br>CREDITO    | Atendio          | Vendedor<br>1      | Trabajador                | <b>1</b>                       |
|                                                                       |                                                                          | Cantidad         | <u>es</u>          |                            |                  | 4                  |                           |                                |
|                                                                       |                                                                          | Cambiar precio   | Cambiar ca         | ntidad 🔥 Gene              | erar cargo extra | Comprob            | ante pendiente            |                                |
| Artículo Descripo                                                     | tión                                                                     | U. Medida        | Cantidad           | Precio 9                   | Descto.          | Importe            | Precio Neto               | Total                          |
| NM_PP Pago                                                            |                                                                          | PRU              | EB <sup>1.00</sup> | <b>C F</b> <sup>0.00</sup> | 0.0000           | 0.00               | 0.00                      | 0.00                           |
| Ver/Agregar al Comprobant                                             | e                                                                        |                  |                    |                            | Exportar         | P                  | Partidas: 1 / Ca          | ntidad: 1                      |
| Complemento de Pago     Entrega                                       | Ver gráfica de CFDI'S                                                    | Entregar         | por nuestra        | cuenta: 🔲                  |                  | Monto              | Pago:                     | 3,195.80                       |
| ) 🗙 🔯 👌 👂                                                             | N 🔍 î 🤹 (                                                                | <b></b>          |                    |                            |                  |                    |                           |                                |

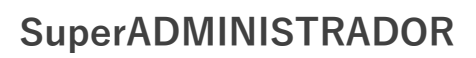

Un ejemplo del Recibo Electrónico de Pago version 2.0 se muestra a continuación:

|                                                                                                    | O-HORU PROHIBIDO S                                                                                                    | SU USO COMI                                                                     | ERCIAL,                                                              |
|----------------------------------------------------------------------------------------------------|----------------------------------------------------------------------------------------------------|---------------------------------------------------------------------------------|----------------------------------------------------------------------|
|                                                                                                    | R.F.C. XIA190128J61                                                                                                    | Recibo elec                                                                     | ctrónico pago                                                        |
|                                                                                                    | NAINARI 1198 PTE., CUAUHTHEMOC                                                                                                    | RE                                                                              | EP15                                                                 |
|                                                                                                    | CIUDAD OBREGON, CAJEME, SONORA<br>MÉXICO, C.P. 85110                                                                                                    | Fe                                                                              | cha                                                                  |
|                                                                                                    | (644) 415 2520<br>www.eco-horu.com.mx                                                                                                    | 11/01/2022                                                                      | 2 05:25:40 p. m.                                                     |
|                                                                                                    | esq. con Tehuantepec                                                                                                    | Lugar de E                                                                      | Expedición: , 85110,                                                 |
| Cliente:                                                                                                    | Condia                                                                                                    | ciones:                                                                         |                                                                      |
| CADENA COMERCIAL OXXO SA DI                                                                                                    | E CV 🚹                                                                                                    |                                                                                 |                                                                      |
| USo CFDI:POI Por definir<br>Régimen Fiscal: 601 General de Ley Personas Morales<br>Domicilio Fiscal Receptor (Código Postal): 64480<br>Exportación: 01 No aplica                                                                                                    | 2                                                                                                    |                                                                                 |                                                                      |
| Complemento para recepción de pago                                                                                                    | <b>'S</b> :                                                                                                    |                                                                                 |                                                                      |
| Complemento para recepción de pago<br>Versión: 2.0                                                                                                    | PS:<br>RFC Emisor cta orden:                                                                                                    |                                                                                 |                                                                      |
| Complemento para recepción de pago<br>Versión: 2.0 4<br>Fecha del pago: 2022-01-11T12:00:00                                                                                                    | DS:<br>RFC Emisor cta orden:<br>Banco ordenante:                                                                                                    |                                                                                 |                                                                      |
| Complemento para recepción de pago<br>Versión: 2.0<br>Fecha del pago: 2022-01-11T12:00:00<br>Forma de pago: 03 Transferencia electrónica d                                                                                                    | DS:<br>RFC Emisor cta orden:<br>Banco ordenante:<br>Cuenta ordenante:                                                                                                    |                                                                                 |                                                                      |
| Complemento para recepción de pago<br>Versión: 2.0 4<br>Fecha del pago: 2022-01-11T12:00:00<br>Forma de pago: 03 Transferencia electrónica d<br>Moneda: MXN<br>Tino Cambio P: 1                                                                                                    | NS:<br>RFC Emisor cta orden:<br>Banco ordenante:<br>Cuenta ordenante:<br>RFC Emisor cuenta destino:                                                                                                    | Monto:                                                                          | 3,195.80                                                             |
| Complemento para recepción de pago<br>Versión: 2.0 4<br>Fecha del pago: 2022-01-11T12:00:00<br>Forma de pago: 03 Transferencia electrónica d<br>Moneda: MXN<br>Tipo Cambio P: 1<br>Núm. Operación: 4587                                                                                                    | DS:<br>RFC Emisor cta orden:<br>Banco ordenante:<br>Cuenta ordenante:<br>RFC Emisor cuenta destino:<br>Núm cuenta destino:                                                                                                    | Monto:                                                                          | 3,195.80                                                             |
| Complemento para recepción de pago<br>Versión: 2.0 4<br>Fecha del pago: 2022-01-11T12:00:00<br>Forma de pago: 03 Transferencia electrónica d<br>Moneda: MXN<br>Tipo Cambio P: 1<br>Núm. Operación: 4587<br>Documentos relacionados al pago:                                                                                                    | DS:<br>RFC Emisor cta orden:<br>Banco ordenante:<br>Cuenta ordenante:<br>RFC Emisor cuenta destino:<br>Núm cuenta destino:                                                                                                    | Monto:                                                                          | 3,195.80                                                             |
| Complemento para recepción de pago<br>Versión: 2.0 4<br>Fecha del pago: 2022-01-11T12:00:00<br>Forma de pago: 03 Transferencia electrónica d<br>Moneda: MXN<br>Tipo Cambio P: 1<br>Núm. Operación: 4587<br>Documentos relacionados al pago:<br>UUID: 33278112-dab9-48d1-87d2-30472441ca5c Serie: CFDI Fo                                                                                                    | NS:<br>RFC Emisor cta orden:<br>Banco ordenante:<br>Cuenta ordenante:<br>RFC Emisor cuenta destino:<br>Núm cuenta destino:<br>Núm cuenta destino:                                                                                        | Monto:<br>11: 3,195.80 Pagado: 3,195.80 Saldo: 0.00                             | 3,195.80                                                             |
| Complemento para recepción de pago<br>Versión: 2.0 4<br>Fecha del pago: 2022-01-11T12:00:00<br>Forma de pago: 03 Transferencia electrónica d<br>Moneda: MXN<br>Tipo Cambio P: 1<br>Núm. Operación: 4587<br>Documentos relacionados al pago:<br>UUID: 33278112-dab9-48d1-87d2-30472441ca5c Serie: CPDI Fo<br>Código/SAT Descripción                                                                                                    | DS:<br>RFC Emisor cta orden:<br>Banco ordenante:<br>Cuenta ordenante:<br>RFC Emisor cuenta destino:<br>Núm cuenta destino:<br>Jio: 73 Moneda: MXN Equivalencia L 1 M ed e parcialidad: 1 Saldo an<br><b>Cant Medida/SAT</b>              | Monto:<br>nt: 3,195.80 Pagado: 3,195.80 Saldo: 0.00<br>Precio Descuento         | 3,195.80<br>Objeto Imp: 01 5<br>Importe                              |
| Complemento para recepción de pago         Versión: 2.0       4         Fecha del pago: 2022-01-11T12:00:00       Forma de pago: 03 Transferencia electrónica de Moneda: MXN         Tipo Cambio P: 1       Núm. Operación: 4587         Documentos relacionados al pago:       UUD: 33278112-dab9-48d1-87d2-30472441ca5c Serie: CFDI Fo         UUD: 33278112-dab9-48d1-87d2-30472441ca5c Serie: CFDI Fo       Descripción         /84111506       Pago | DS:<br>RFC Emisor cta orden:<br>Banco ordenante:<br>Cuenta ordenante:<br>RFC Emisor cuenta destino:<br>Núm cuenta destino:<br>Slio: 73 Moneda: MXN Equivalencia L. 1 M. a de parcialidad: 1 Saldo an<br><u>Cant Medida/SAT</u><br>1 /ACT | Monto:<br>nt: 3,195.80 Pagado: 3,195.80 Saldo: 0.00<br>Precio Descuento<br>0.00 | <b>3,195.80</b><br>Objeto Imp: 01 <b>5</b><br><u>Importe</u><br>0.00 |